## Check and change your personal data

**1.** On the front page find "People" and click on "Personal Section" Obr.1. Or you can write "personal data" in search field Obr.2.

| Obr.1 |                                                                                             | br.2                                                                                                    |   |
|-------|---------------------------------------------------------------------------------------------|----------------------------------------------------------------------------------------------------|---|
|       |                                                                                             |                                                                                                    |   |
|       | <b>PEOPLE</b><br>Personnel Groups<br>Personal Section<br>Contacts<br>Departments - Overview | APPLICATIONS                                                                                                    | > |
|       |                                                                                             | COURSES CVABPPDS Personal Development Skills for Mobilities<br>School of Business Administration in Karvina – Summer 2020<br>CVABKPDS Personal Development Skills for Mobilities<br>School of Business Administration in Karvina – Summer 2019                                                                                                    | > |
|       |                                                                                             | HELP I want to upload a batch of files into IS and I want the System to restrict access to these (the right to read) to the students with certain personal identification numbers. Is there any way of going about it?   Help / ucitel / Application Used for Posting Study Materials   Where about in Personal Administration can I find the course opinion poll application?   Help / student / Course Opinion Poll | > |
|       |                                                                                             | OTHER Optimalizace daně z příjmu živnostníka<br>Topics: Bakalářské práce katedry FlU, School of Business Administration in Karvina<br>Dostupnost sociálních služeb pro rodiny pečující o osobu s Alzheimerovou nemocí v okrese Trutnov<br>Topics: Diplomové práce ÚVSRP, Faculty of Public Policies in Opava                                                                                                    |   |
|       |                                                                                             | Haven't you found what you were looking for? Find more                                                                                                    |   |
|       |                                                                                             | Timetable Advertisements                                                                                                    |   |
|       |                                                                                             |                                                                                                    |   |

2. On next page chose "Check and change your personal data" Obr.3.

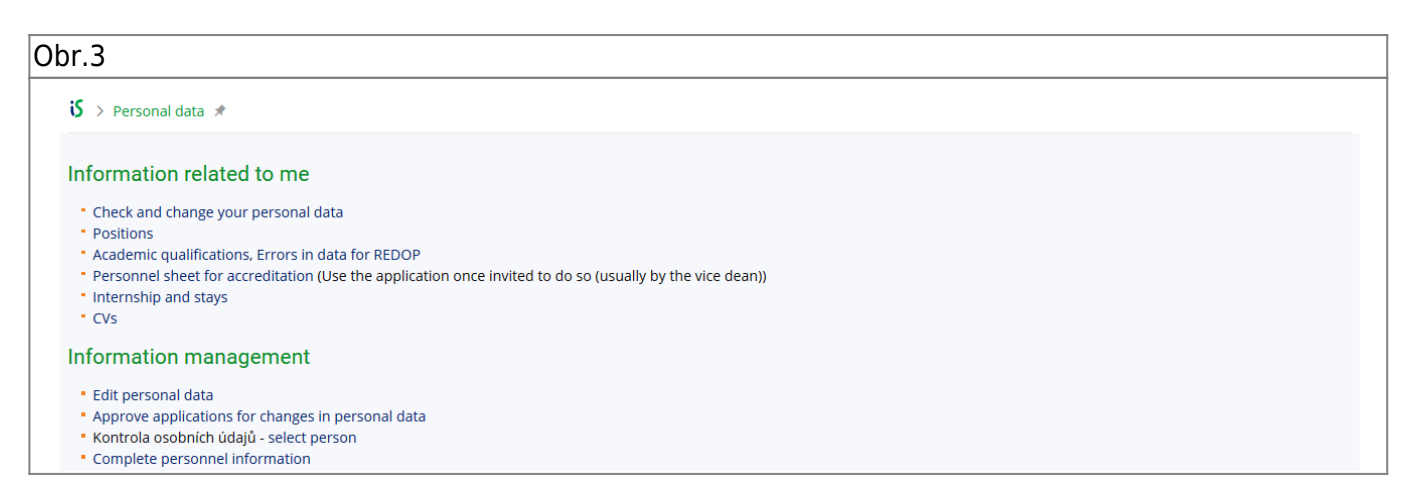

**3.** Carefully check your details and if you change anything, don't forget to click on "Submit the application for changes".

From: https://uit.opf.slu.cz/ - Ústav informačních technologií Permanent link: https://uit.opf.slu.cz/osobudajen?rev=1583728347 Last update: 2020/03/09 04:32

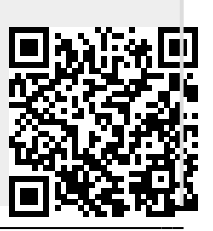